### **Registered CITI Users— Conflicts of Interest Course**

### **Basic Learner Instructions**

The following are basic learner instructions for you to logon to Battelle Memorial Institute CITI site. Go to www.citiprogram.org to register for CITI online training.

If you have problems accessing the CITI content, please contact Gary Sapp at 614-424-7648 or sappg@battelle.org.

| CITI Collaborative Institutional Training Initiative |                    |                                                                                                    |                                       |                              |            |                              |                        |           |     |          |
|------------------------------------------------------|--------------------|----------------------------------------------------------------------------------------------------|---------------------------------------|------------------------------|------------|------------------------------|------------------------|-----------|-----|----------|
| Home                                                 | Human Su<br>Resear | bjects<br>⊂h                                                                                                    | Become a Member                       | HIPS Course                  | RCR Course | International Course<br>Site | Animal Care and<br>Use | Biosafety | FAQ | Language |
|                                                      | -7                 | Welcor                                                                                                    | ne                                    |                              |            |                              |                        |           |     |          |
|                                                      |                    | CITI Login and Registration Page                                                                                                    |                                       |                              |            |                              |                        |           |     |          |
|                                                      |                    | The CITI Program is a subscription service providing research ethics education to all members of the research community. To participate fully, learners must be affiliated with a CITI participating organization. |                                       |                              |            |                              |                        |           |     |          |
|                                                      | Vie Tr             | The CITI course is a protected site. If you are a new learner at a participating organization you must register to create your own username and password and gain access to the site.                              |                                       |                              |            |                              |                        |           |     |          |
| (The                                                 | T.d.               | <ul> <li>New</li> <li>Alread</li> </ul>                                                                                                    | Users <u>Registe</u><br>dv Registered | <u>r Here</u><br>? Login Bel | ow         |                              |                        |           |     |          |
|                                                      |                    | User                                                                                                    | name                                  |                              | ]          |                              |                        |           |     |          |
| (1)                                                  | 1 0                | Pass                                                                                                    | word                                  |                              |            |                              |                        |           |     |          |
|                                                      |                    | -                                                                                                    |                                       | Subm                         | it         |                              |                        |           |     |          |
| 42                                                   |                    | Forge                                                                                                    | ot login informati                    | on                           |            |                              |                        |           |     |          |
| -                                                    | SU                 | Conta                                                                                                    | act the CITI Help                     | desk                         |            |                              |                        |           |     |          |

## **ALREADY REGISTERED?** – If you have previously registered for CITI Training, please follow these instructions:

#### At CITI "Welcome" Page – Already Registered? Login Below

- a. Enter your CITI Username at the "Welcome" page.
- b. Enter your CITI Password at the "Welcome" page.

#### The page "Main Menu" will appear.

#### Main Menu This is the email address we have for you: gmsapp63@yahoo.com. If this is not correct, click here to edit your email address and other account information including your security question and answe You are affiliated with 1 participating institution(s) on the CITI website. You will have at least one grade book per institution to track your progress in meeting the institution's coursework requirements (see below). Affiliate with another institution 🕖 | Change login information | Click here to Apply for CME/CEU Credits **Battelle Memorial Institute** View Battelle Memorial Institute instructions page You have enrolled for the following courses: 🕖 My Courses Status **Completion Reports** CME/CEU Credits Voluntary Satisfaction Survey Conflicts of Interest, Stage 1 Not Started - Enter Not Earned N/A Not Available

() Add a course or update your learner groups for Battelle Memorial Institute

Battelle Memorial Institute Learner Utilities

#### Select "Add a Course or Update your Learner Groups for Battelle Memorial Institute"

#### The page "Select Curriculum - Battelle Memorial Institute" will appear.

| Resources                                                                                                    | <u>main Menu   Select Language   Logom</u> |  |  |  |  |  |
|----------------------------------------------------------------------------------------------------|--------------------------------------------|--|--|--|--|--|
| 0 Rec                                                                                                    | angular Snip                               |  |  |  |  |  |
| Select Curriculum - Battelle Memorial Institute                                                                                                    |                                            |  |  |  |  |  |
| To enable the software to present the appropriate course work for your needs, you will be asked a series of questions. Please read the questions carefully and provide the most appropriate answer. |                                            |  |  |  |  |  |

Do you conduct research in any of the following settings?

#### Choose all that apply

E Yes, I conduct research with live human beings, human samples or with data derived from human beings

Yes, I conduct research or teaching activities that utilizes live, animal subjects or tissues derived from live animal subjects.

Yes, I need/want to complete the Conflicts of Interest course.

Next Cancel

#### For the question "Do you conduct research in any of the following settings?"

- a. Select "Yes, I need/want to complete the CONFLICTS OF INTEREST Course"
- b. Select "Next"

#### The page "Main Menu" will appear.

#### Main Menu

- This is the email address we have for you
   f this is not correct, click here to edit your email address and other account information
   including your security question and answer.
- You are affiliated with 1 participating institution(s) on the CITI website. You will have at least one grade book per institution to track your progress in meeting the institution's coursework requirements (see below).

Affiliate with another institution 🕖 | Change login information | Click here to Apply for CME/CEU Credits

#### Battelle Memorial Institute

You have enrolled for the following courses:

| My Courses                     | Status                     | Completion Reports | CME/CEU Credits | Voluntary Satisfaction Survey |
|--------------------------------|----------------------------|--------------------|-----------------|-------------------------------|
| Conflicts of Interest, Stage 1 | Not Started - <u>Enter</u> | Not Earned         | N/A             | Not Available                 |

1 Add a course or update your learner groups for Battelle Memorial Institute

**Battelle Memorial Institute Learner Utilities** 

Under "Battelle Memorial Institute, "My Courses", Select "Not Started – Enter" for the course "Conflicts of Interest, Stage 1"

#### The Page "Conflicts of Interest Gradebook" will appear.

| Resources | Main Menu   Select Language   Logoff |
|-----------|--------------------------------------|
|           |                                      |

CR# 8489924: Conflicts of Interest Gradebook

To pass this course you must complete all required modules with a combined score of 80. Your current score is 0.

| Required Modules         Date Complete         Sco           Complete         The Integrity Assurance Statement before beginning the course.         CITI Conflict of Interest Course - Introduction         Incomplete           Financial Conflicts of Interest: Overview, Investigator Responsibilities, and COI Rules         Incomplete         Incomplete |            |  |
|----------------------------------------------------------------------------------------------------|------------|--|
| Complete The Integrity Assurance Statement before beginning the course.                                                                                                    |            |  |
| CITI Conflict of Interest Course - Introduction                                                                                                    | Incomplete |  |
| Financial Conflicts of Interest: Overview, Investigator Responsibilities, and COI Rules                                                                                                    | Incomplete |  |
| Institutional Responsibilities as They Affect Investigators                                                                                                    | Incomplete |  |
|                                                                                                    | incomplete |  |

#### Optional Modules (Provided for general interest only. You DO NOT receive credit for completing these modules.) Date Complete Score

#### Requirement #1 Review and complete the "Integrity Assurance Statement".

a. Select "I Agree" and submit your response using the "Submit" button.

b. Return to "Gradebook" and select CITI Conflict of Interest Course – Introduction.

NOTE: The CITI program may automatically return to "Gradebook".

#### **Requirement # 2 Review the CITI Conflict of Interest Course – Introduction.**

a. There is no quiz for this section.

b. At the bottom of the page, under *TAKE THE QUIZ*, select **Financial Conflicts of Interest – Overview**, **Investigator Responsibilities**, and **COI Rules** 

## Requirement # 3 Review the Module: "Financial Conflicts of Interest: Overview, Investigator Responsibilities and COI Rules"

a. Complete the Quiz for this Module

b. At the bottom of the page, under *TAKE THE QUIZ*, select **Institutional Responsibilities as They Affect Investigators** 

#### Requirement # 4 Review the Module: "Institutional Responsibilities as They Affect Investigators"

- a. Complete the Quiz for this Module
- b. Under TAKE THE QUIZ, select "Return to Gradebook".

NOTE: The CITI program may automatically return to "Gradebook".

Return to "Gradebook". If you passed the course, your score will be available and you will be able to print a certificate. If you did not pass the course with a grade of 80% or better, then you will be able to re-review one or both of the training module(s) and re-take the quiz, as applicable.

# YOU MUST ACHIEVE a GRADE of at least 80% for the combined quiz scores. Please print a CERTIFICATE for your records.